# der Mechanical Standard Parts Library

|          | <b>iisumi</b><br>APiD Design |                          |                                                                                                    | MiSUM                   | li RAPiD Design (V4.0.0 | Z)           |                       |                        | - 🗆 ×                |
|----------|------------------------------|--------------------------|----------------------------------------------------------------------------------------------------|-------------------------|-------------------------|--------------|-----------------------|------------------------|----------------------|
| <b>A</b> | <u>ا</u>                     | ្ឋភ្ន                    |                                                                                                    |                         |                         | R.           |                       | F                      | \$                   |
| Home     | Batch-Angebo                 | t Favoriten              |                                                                                                    |                         |                         | lutorials An | frage Starte Design-A | Anzeige Benachrichtigu | ing∨ Einstellungen ∔ |
|          | and a state                  | and a start of           | A second second |                         |                         |              |                       |                        |                      |
|          | CAD-Daten können o           | lurch Eingabe der Teil   | enummer sofort impor                                                                                                    | tiert werden. Beispiel: | LMU6                    |              | Q Sucher              |                        | e nach Kategorie     |
| 8        | 🖌 Vorschläge anzeigen        |                          |                                                                                                    |                         |                         |              |                       |                        |                      |
|          |                              |                          |                                                                                                    |                         |                         |              |                       |                        |                      |
|          | Linearbewegung               |                          |                                                                                                    |                         |                         |              |                       |                        |                      |
|          |                              | P                        |                                                                                                    |                         |                         | -951         | 6553                  |                        |                      |
|          | Linearwellen                 | Wellenhalter             | Stellringe /                                                                                                    | Linearkugell            | Kugelführung            | Kugelnutwell | Gleitlager            | Gleitlagerpl           |                      |
|          | Linearführun                 | <b>2</b><br>Energiekette | Kugelgewinde                                                                                                    | Lagergehäuse            | Trapezgewind            | Kreuzrollenf | Gleitschiene          | Aktuatoren             |                      |

- ☑ Direktes Importieren von CAD-Daten in SOLIDWORKS
- ☑ Automatisches Generieren der Teilenummer
- Abmessungen und
   Spezifikationen können
   Jederezeit in könne
   RAPiD Design geändert werden

1

#### Wählen Sie das gewünschte Produkt aus der Suchmaske aus

| A R             | i <b>sumi</b><br>APiD Design |                |                 | MiSUN         | /li RAPiD Design (V4.0.0 | Z)           |                   |              | - 🗆 ×                                                                                                    |
|-----------------|------------------------------|----------------|-----------------|---------------|--------------------------|--------------|-------------------|--------------|----------------------------------------------------------------------------------------------------|
|                 | Ĩ                            | က် 🔒           | uchfold oin     | -             |                          | R I          |                   | F            | ಭ                                                                                                    |
| Home            | Batch-Angebo                 | ot Favorit 🗍 S |                 |               |                          | Tutorials An | frage Starte Desi | (2) Produkt  | Kategorie                                                                                                    |
|                 |                              |                |                 |               |                          |              |                   |              |                                                                                                    |
|                 | LMU3                         |                |                 |               |                          |              | Q Such            | en Se        | earch by Category                                                                                                    |
|                 | Vorschläge anzeigen          |                |                 |               |                          |              |                   |              |                                                                                                    |
| and specific to |                              |                | Sheet Constants |               | State Street             |              |                   |              | the loss strings                                                                                                    |
|                 | Linearbewegung               | 3              |                 |               |                          |              |                   |              |                                                                                                    |
|                 |                              | -              |                 |               | 1                        |              | -                 |              |                                                                                                    |
|                 |                              | ③ Kategori     | ie: Bild        | <b>(</b> ).2. | 1. All                   | 531          | 0                 |              |                                                                                                    |
|                 | <b>*</b>                     |                |                 |               |                          |              |                   |              |                                                                                                    |
|                 | Linearwellen                 | Wellennalter   | Stellringe /    | Linearkugell  | Kugelfunrung             | Kugeinutweii | Gleitlager        | Gleitlagerpl | State of the local division of the local division of the local div |
|                 |                              |                |                 |               |                          |              |                   |              |                                                                                                    |
|                 | S.                           | 2              | 1               |               | and law                  | Chine and    |                   |              |                                                                                                    |
|                 | -                            | 8777           |                 | 0             |                          | Carline .    | T.                | 0            |                                                                                                    |
| 100             | Linearführun                 | Energiekette   | Kugelgewinde    | Lagergehäuse  | Trapezgewind             | Kreuzrollenf | Gleitschiene      | Aktuatoren   |                                                                                                    |
|                 |                              |                |                 |               |                          |              |                   |              |                                                                                                    |

#### Wählen Sie den Markennamen oder die Spezifikationen aus, um die Produkte einzugrenzen

| Misumi<br>Rapid d           | Design                                                                                        |                              | MiSUMi RAPiD Design (V4.0.0 Z)                                  |                                                                                       |                                                                                           |                                                         |  |
|-----------------------------|-----------------------------------------------------------------------------------------------|------------------------------|-----------------------------------------------------------------|---------------------------------------------------------------------------------------|-------------------------------------------------------------------------------------------|---------------------------------------------------------|--|
| <b>h</b><br>Home            | Batch-Angebot Favoriten                                                                       |                              |                                                                 | Tutorials Anfra                                                                       | ge Starte Design-Anzeige I                                                                | F &                                                     |  |
| 🗲 Zur                       | ück zur vorherigen Seite Linearkugellager                                                     |                              | CAD-Daten können durch E                                        | ingabe der Teile <b>Q</b> Suchen                                                      | Vorschläge anzeigen                                                                       | Suche nach Kategorie                                    |  |
| Produktsuche 1<br>Eingrenzu | Top > Mechanische Komponenten > Linearbewegung > Linearb<br>ng der Bedingungen Alle freigeben | xugellager<br>Alle 45Artikel |                                                                 |                                                                                       | Anzahl der Ergebnisse 30                                                                  | Artikel • 1 2 Nächster >>                               |  |
| Hersteller                  | Nach Hersteller filtern                                                                       | Hersteller                   | 🕎 MiSUMi                                                        | 🔊 MiSUMi                                                                              | 🔊 MiSUMi                                                                                  | 🕎 MiSUMi 🔶                                              |  |
| Тур                         | MISUMI (45)                                                                                   |                              | MISUMI                                                          | MISUMI                                                                                | MISUMI                                                                                    | MISUMI                                                  |  |
| [dr] Innen                  | NTN (1)                                                                                       | Gliederungszeichn            |                                                                 |                                                                                       |                                                                                           |                                                         |  |
| [D] Außen                   | 1 THK (25)                                                                                    | ung/Foto                     | and the second                                                  | a later                                                                               | Carlo III                                                                                 |                                                         |  |
| [L] Gesam                   | Loslassen                                                                                     |                              |                                                                 |                                                                                       |                                                                                           |                                                         |  |
| Oberfläche                  | e Eingrenzung nach Spezifikationen und                                                        | Name der Serie               | Linearkugellager / LMU,<br>LMU-N, LMUF, LMUF-N,                 | Linearkugellager / LHFoo,<br>LHZCoo, SLHFoo / Stahl,<br>coefficier Stahl / Bahardlung | Linearkugellager / LHFoo,<br>LHFCoo-N / Stahl, rostfreier<br>Stahl / Bahandlung wählbar / | Linearkugellager / LMUWo /<br>Stahl, rostfreier Stahl / |  |
| Schmierun                   | ng 🗖 Typ                                                                                      |                              | SLMU, SLMUS / Stahl,                                            | wählbar / Flansch wählbar /                                                           | Flansch wählbar / zweifache                                                               | zweifache Buchse / zweifache                            |  |
| Radialvers                  | 3 Gerade Flansch Blockform                                                                    |                              | rostfreier Stahl / verchromt,<br>vernickelt / zweifache Ringnut | Dichtung wählbar                                                                      | Buchse / Dichtung wählbar                                                                 | Ringnut                                                 |  |
| Anzahl Li                   | Dazugehör                                                                                     | CAD                          | 2D / 3D                                                         | 2D / 3D                                                                               | 2D / 3D                                                                                   | 2D / 3D                                                 |  |
| Ausführun<br>Genauigke      | 1 Komponen<br>e ten                                                                           | [dr]<br>Innendurchmesser     | 3~50                                                            | 3~50                                                                                  | 3 ~ 50                                                                                    | 3 ~ 50                                                  |  |
| Spielausgl                  | Illustration                                                                                  | (mm)                         |                                                                 |                                                                                       |                                                                                           |                                                         |  |
| Ausführun                   |                                                                                               | [D]                          | $7 \sim 80$                                                     | $7 \sim 80$                                                                           | $7 \sim 80$                                                                               | 7~80                                                    |  |
| Zulässige                   | [ar] innendurchmesser(mm)                                                                     | Außendurchmesse<br>r(mm)     |                                                                 |                                                                                       |                                                                                           |                                                         |  |

### Wählen Sie Spezifikationen auf dem Designbildschirm aus

| 35 SOLIDWORKS | ファイル(F) 表示(V) ツール(T) ヘルプ(ト | 1) 🖈 🏠 🗅 - 🗁 - | <b>.</b>                      | Designfenster                                                                                                    | 👗 💶 🗵                                                                                                    |
|---------------|----------------------------|----------------|-------------------------------|----------------------------------------------------------------------------------------------------|----------------------------------------------------------------------------------------------------|
|               |                            |                |                               | ✿ Bildschirm "Suchen" Te                                                                                                    | ilenummer eingeben Q 🖺 🗖 🗩 🔿 ON                                                                                     |
|               |                            |                | Kandidaten für die Teilenumme | r : Es gibt 380 Vorsch                                                                                                    | läge.                                                                                                    |
|               |                            |                |                               | Spezifikationen/ Änder                                                                                                    | ingen eis/ Lieferzeit                                                                                               |
|               |                            |                |                               | Kandidaten für die Teilenummer :                                                                                                    | Es gibt 380 Vorschläge. 🗸 🗸                                                                                         |
|               | 3ss                        | SOLI           | <b>D</b> WOF                  | Eingrenzung der<br>Bedingungen<br>[dr] Innendurchmesse Bitte tr<br>r(mm) ?<br>[D] Außendurchmess Bitte tr<br>er(mm) ?<br>[L] Gesamtlänge(mm) Bitte tr<br>?<br>Teilenummer : Bitte bestätiger | LMU3<br>LMU3G<br>LMU3H<br>ef LMU3L<br>LMU4<br>ef LMU4G<br>LMU4H<br>LMU4L<br>LMU5<br>LMU5<br>Sie die Spezifikationen |
|               |                            |                |                               | Stückpreis :<br>Arbeitstage :                                                                                                    |                                                                                                    |
|               |                            |                |                               | Q                                                                                                    | Modellgenerierung                                                                                                   |

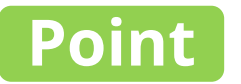

#### Modellnummern werden automatisch nach Spezifikationen generiert

| 35 SOLIDWORKS | ファイル(F) 表示(V) ツール(T) | ^/レフ°(H) 🖈 🙆 | ] • 🖻 • 🗐 • 🖨 • 🤊 • | ⊳ • <b>0 ≣ @</b> • |                                            | 📕 🗕  🛛                         |
|---------------|----------------------|--------------|---------------------|--------------------|--------------------------------------------|--------------------------------|
|               |                      |              |                     |                    | ✿ Bildschirm "Suchen" Teilenummer einge    | eben Q 🎦 🗖 ON                  |
|               |                      |              |                     |                    | Hersteller : MISUMI Produktname : Linearku | gellager / LMU, LMU-N, LMUF, I |
|               |                      |              |                     |                    | Q Produktinformation                       |                                |
|               |                      |              |                     |                    | B Spezifikationen/Änderungen               | Preis/ Lieferzeit              |
|               |                      |              |                     |                    | Teilenummer : LMU3                         | Emeut                          |
|               | 7                    |              |                     |                    | Oie Teilenummer ist abgeschlossen.         | Auswahl aufheben               |
|               |                      |              |                     |                    | [dr] Innendurchmesse 3                     | 0                              |
|               | DS                   | 50           | LIDh                | /OF                | (D] Außendurchmess 7<br>er(mm) ?           | 0                              |
|               |                      |              | Teilenummer : 1     | LMU3               | Favoriten 🛧                                |                                |
|               |                      |              |                     |                    | Tailenummer · I MI12                       |                                |
|               |                      |              |                     |                    |                                            |                                |
|               |                      |              |                     |                    | Stückpreis : —<br>Arbeitstage : —          |                                |
|               |                      |              |                     |                    | Dateiname : —                              |                                |
|               |                      |              |                     |                    | 🗘 Modellgenerie                            | erung                          |

## Klicken Sie auf "Modellgenerierung"

| 35 SOLIDWORKS | ファイル(F) 表示(V) ツール(T) | ∿ルフ°(H) 🖈 | 🏠 🗋 • 🗁 • 📗 | · [] · [] · [> | - 0 🗉 🛛 - | a Designfenster                        |                             | 📕 🗕 🗙                                   |
|---------------|----------------------|-----------|-------------|----------------|-----------|----------------------------------------|-----------------------------|-----------------------------------------|
|               |                      |           |             |                |           | A Bildschirm "Sucher                   | " Teilenummer eingeben      |                                         |
|               |                      |           |             |                |           | Hersteller : MISUMI I                  | Produktname : Linearkugella | ger / LMU, LMU-N, LMUF, l               |
|               |                      |           |             |                |           | Q Produktinforma                       | ition                       |                                         |
|               |                      |           |             |                |           | Spezifikationen/                       | Änderungen                  | 9 Preis/ Lieferzeit                     |
|               |                      |           |             |                |           | Teilenummer : LMU3                     |                             | Emeut                                   |
|               | 7                    |           |             |                |           | 🕑 Die Teilenumm                        | er ist abgeschlossen.       | Auswahl aufheben                        |
|               |                      |           |             |                |           | [dr] Innendurchmesse<br>r(mm) <b>?</b> | 3                           | <ul> <li> <ul> <li></li></ul></li></ul> |
|               | DS                   | 20        | )LII        | JW             | Oh        | [D] Außendurchmess<br>er(mm) ?         | 7                           | ٢                                       |
|               |                      |           |             |                |           | [L] Gesamtlänge(mm)                    | 10                          | ٥                                       |
|               |                      |           |             |                |           | Werkstoff Außenzylin                   | Stahl-EN 1.3505 Equiv.      | 0                                       |
|               |                      |           |             |                | ¢ v       | fodellgenerieru                        |                             | • ☆   ©<br>cken Preisdetails            |
|               |                      |           |             |                |           | Dateiname :                            | () Modellgenerieru          | ng                                      |
|               |                      |           |             |                |           |                                        |                             |                                         |

#### Klicken Sie auf die Schaltfläche "Importieren"

| 35 SOLIDWORKS | ファイル(F) 表示(V | ) ツール(T) ヘルフ°(H)                  | × 👌 🗋 • 🕑 •                | <b>.</b>                 | 0 🗉 🗇 🔹               | Designfenster                |                 | ¥ -         | ×      |
|---------------|--------------|-----------------------------------|----------------------------|--------------------------|-----------------------|------------------------------|-----------------|-------------|--------|
|               |              |                                   |                            |                          |                       | A Bildschirm "Suchen" Teiler | nummer eingeben | Q 🖺         | OON    |
|               |              |                                   |                            |                          |                       |                              |                 |             |        |
|               |              |                                   |                            |                          |                       | Q Produktinformation         |                 |             |        |
|               |              |                                   |                            |                          |                       | Spezifikationen/ Änderun     | gen 💭           |             |        |
|               |              | 🌛 Wählen Sie die Impo             | rtmethode                  |                          |                       |                              |                 |             | Erneut |
|               | 7            | Linearkugellage<br>Teilenummer LN | r / LMU, LMU-N, L<br>1U3   | .MUF, LMUF-N, LM         | UM, LMUMF             | , LMUR, SLMU, SLMUS ,        | / Sta           | Auswahl auf | heben  |
|               | _            | Speicherort der Datei             | C:¥work                    |                          |                       |                              |                 | 0           |        |
|               | D-           | Dateiname<br>Dateigrößenreduzie   | LM v LMUs<br>rung          | 3                        |                       | _ MISUMI                     | ~               | 0           |        |
|               |              | Die Modellgenerierun              | g ist abgeschlossen. Bitte | wählen Sie eine Importme | thode aus.            |                              |                 | 0           |        |
|               |              | NEW IMP                           | ortieren                   | In Baugruppe in          | portieren             | Abbrechen                    |                 | 0           |        |
|               |              | 6                                 |                            | 1                        | and the second second |                              |                 |             |        |
|               |              | 9                                 | $\mathbf{\mathcal{I}}$     |                          |                       |                              |                 |             |        |
|               |              |                                   |                            |                          |                       |                              |                 |             |        |
|               |              |                                   |                            |                          |                       | ¢ M                          |                 |             |        |

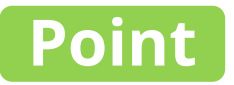

## Das Modell wird in CAD importiert

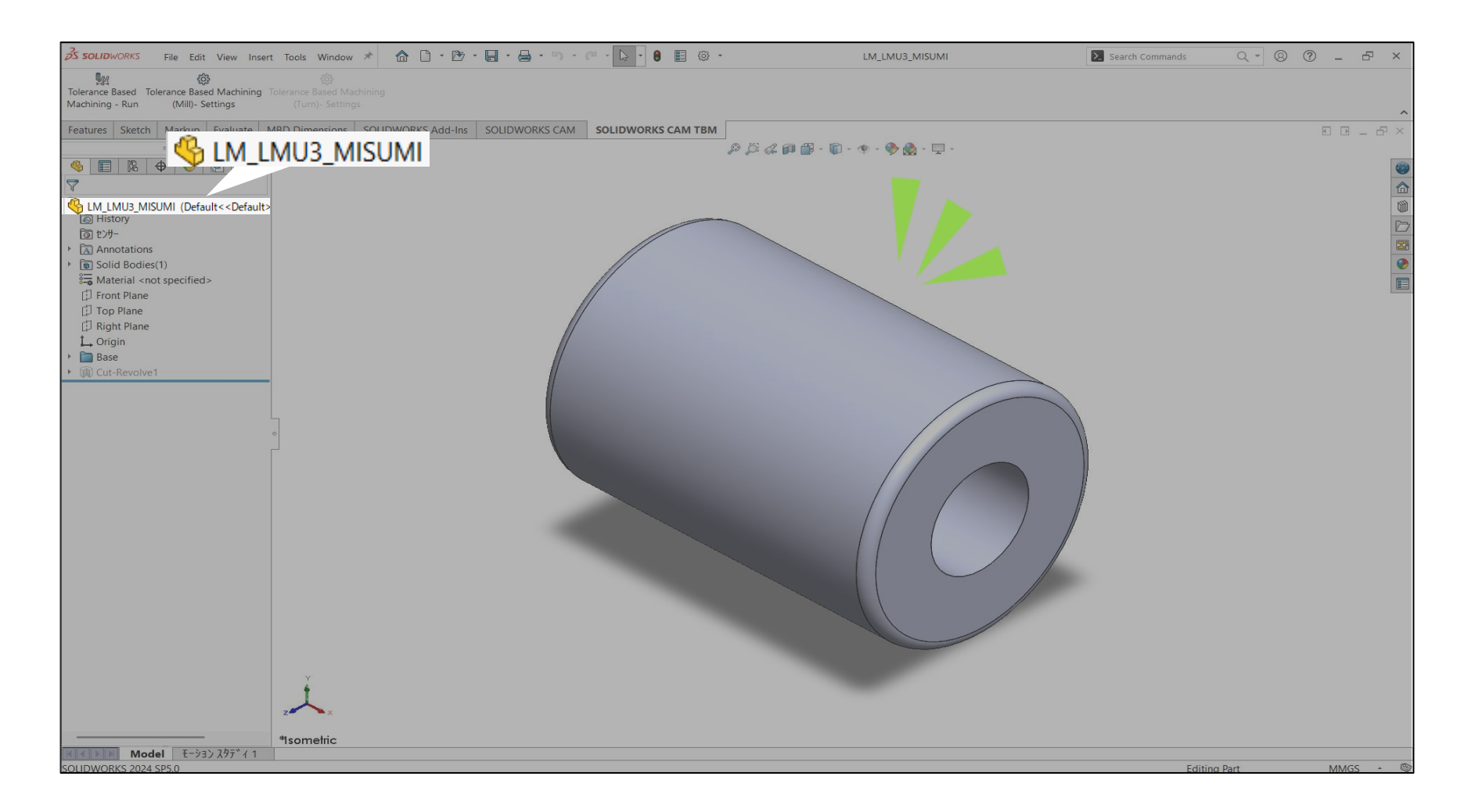

## Häufig verwendete Modellnummern können als Favoriten hinzugefügt werden

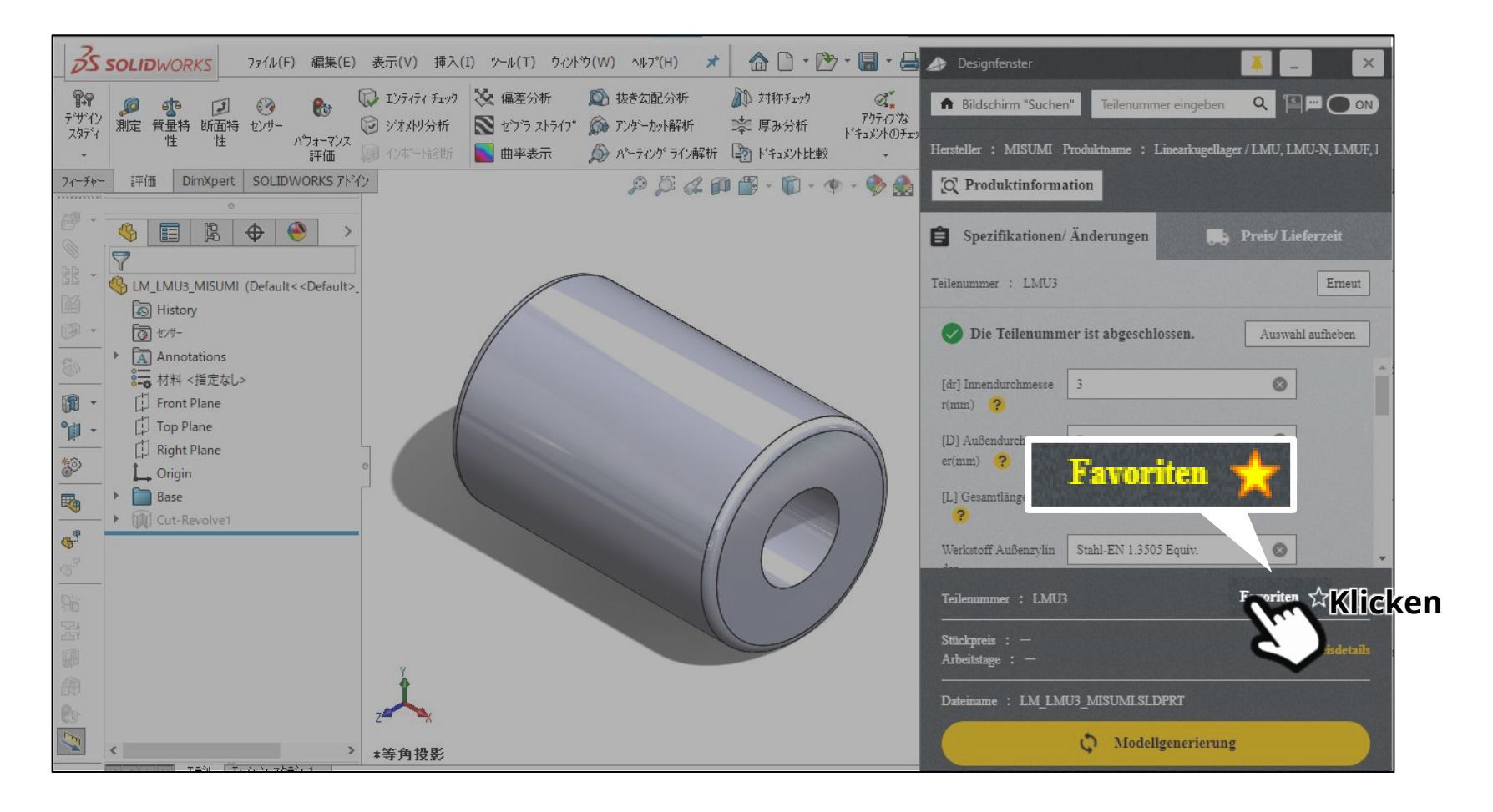

#### Point Bei Konstruktionsänderungen können die Spezifikationen auf dem Konstruktionsbildschirm geändert werden

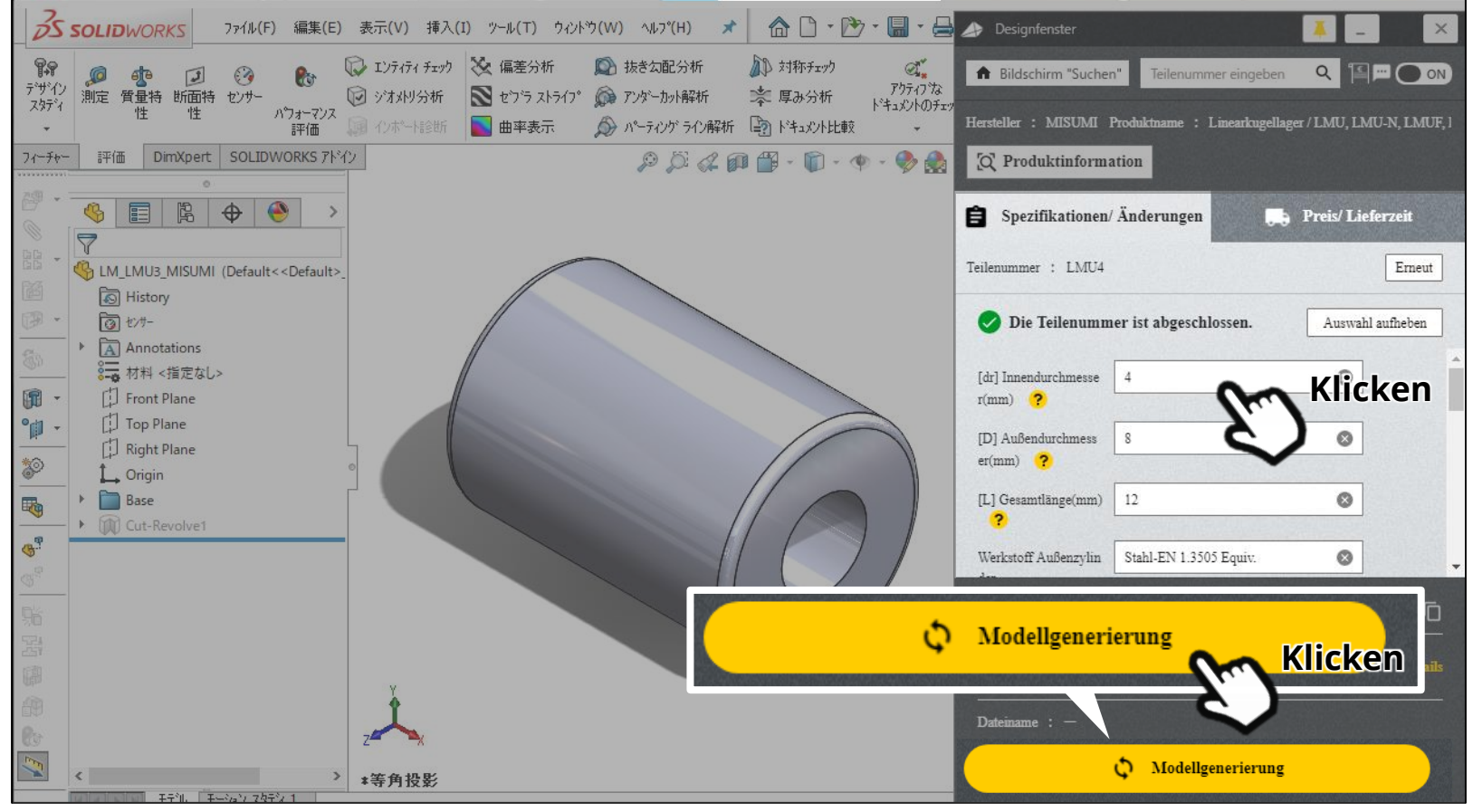

#### Bei Konstruktionsänderungen können die Spezifikationen auf dem Konstruktionsbildschirm geändert werden

| 35                                       | SOLIDWORKS                              | ファイル(F)        | 編集(E) 表示(V) 挿入(I)              | ッール(T) ウィンド            | ウ(W) ヘルプ(H) 🖈          | 💧 🗅 • 🕑                                                          | • 🛛 • 🖶                                    | Designfenster                           |                                                         | 👗 💶 🗡                      |
|------------------------------------------|-----------------------------------------|----------------|--------------------------------|------------------------|------------------------|------------------------------------------------------------------|--------------------------------------------|-----------------------------------------|---------------------------------------------------------|----------------------------|
| <b>FP</b><br>5 <sup>*</sup> サ*イン<br>スタディ | 》 小 一 一 一 一 一 一 一 一 一 一 一 一 一 一 一 一 一 一 | ()<br>す センサー , |                                | 😧 偏差分析<br>】 センラ ストライフ。 | <ul> <li></li></ul>    | <ul> <li>▶ 対称チェック</li> <li>▶ 厚み分析</li> <li>▶ ドキュメント比較</li> </ul> | <b>ሚ</b><br><i>ም</i> りティフ な<br>トッキュメントのチェッ | Bildschirm "Such<br>Hersteller : MISUMI | en" Teilenummer eingeben<br>Produktname : Linearkugella | ager / LMU, LMU-N, LMUF, I |
| フィーチャー                                   | - 評価 DimXpert                           | SOLIDV         | /ORKS アトイン                     |                        | p D d a                | ) 🛱 - 👔 - 🐠                                                      | - 🛞 🙈                                      | Q Produktinform                         | nation                                                  |                            |
| 21(5)                                    | 0                                       |                |                                |                        | v v- v- w              |                                                                  | 7 EX.                                      |                                         |                                                         |                            |
| 0                                        | 🤏 🔳 🕅                                   | <b>\ </b>      | >                              |                        |                        |                                                                  |                                            | 🛱 Spezifikatione                        | n/Änderungen                                            | 9 Preis/ Lieferzeit        |
| - 99                                     | 7                                       |                | 🌛 Wählen Sie die Impo          | ortmethode             |                        |                                                                  |                                            |                                         |                                                         |                            |
| 120                                      | UM_LMU3_MISUM                           | (Default<      | <de<br>Linearkugellage</de<br> | ar / I MILL            |                        |                                                                  |                                            |                                         | ALL SI MUS / Sta                                        | Erneut                     |
|                                          | ক্তি tンサー                               |                | Teilenummer I                  |                        |                        | IVIOF-IN, LIVIC                                                  |                                            | IN, LIVIOR, SLI                         | vio, scivios / sta                                      | Auswahl aufheben           |
| - Care                                   | <ul> <li>Annotations</li> </ul>         |                | renendiminer El                | 104                    |                        |                                                                  |                                            |                                         |                                                         |                            |
|                                          | ◎                                       | ,>             | Speicherort der Datei          | C:¥work                |                        |                                                                  |                                            |                                         |                                                         | 0                          |
| 9-til                                    | [] Front Plane                          |                | Dateiname                      | LM                     | ✓ _ LMU4               |                                                                  |                                            |                                         | _ MISUMI V                                              |                            |
| ***                                      | (1) Right Plane                         |                | Dateigrößenreduzi              | erung                  |                        |                                                                  |                                            |                                         |                                                         | 0                          |
| <u> </u>                                 | Crigin                                  |                |                                |                        |                        |                                                                  |                                            |                                         |                                                         | _                          |
|                                          | Base     Grind Cut-Revolve1             |                | Die Modellgenerieru            | ng ist abgeschle       | ossen. Bitte wählen Si | e eine Importmet                                                 | thode aus.                                 |                                         |                                                         |                            |
| <b>B</b> .                               |                                         |                |                                |                        |                        | ope                                                              | Durch auso                                 | ewähltes                                |                                                         | 0                          |
| 9                                        |                                         |                | NEW] Importie                  | eren                   | importiere             | en 🕂                                                             | Produkt ers                                | etzen.                                  | Abbrechen                                               |                            |
| 骑                                        |                                         |                | Billion and a second second    | ansa refe              |                        |                                                                  | 00                                         | Klicken                                 |                                                         | Favoriten ☆   🗍            |
| 24                                       |                                         |                |                                |                        | 1                      |                                                                  | N J                                        | Stückpreis : -                          |                                                         |                            |
| 印                                        |                                         |                | Y                              |                        |                        |                                                                  |                                            | Arbeitstage : -                         |                                                         |                            |
| 翻                                        |                                         |                | 1                              |                        |                        |                                                                  |                                            |                                         |                                                         |                            |
| 10                                       |                                         |                | Z X                            |                        |                        |                                                                  |                                            |                                         |                                                         |                            |
|                                          | <                                       |                | > *等角投影                        |                        |                        |                                                                  |                                            |                                         | C Modellgenerieru                                       | ng                         |
|                                          | モデル ヨ                                   | ーション スタデ       | 11                             |                        |                        |                                                                  |                                            |                                         |                                                         |                            |

#### Point Bei Konstruktionsänderungen können die Spezifikationen auf dem Konstruktionsbildschirm geändert werden

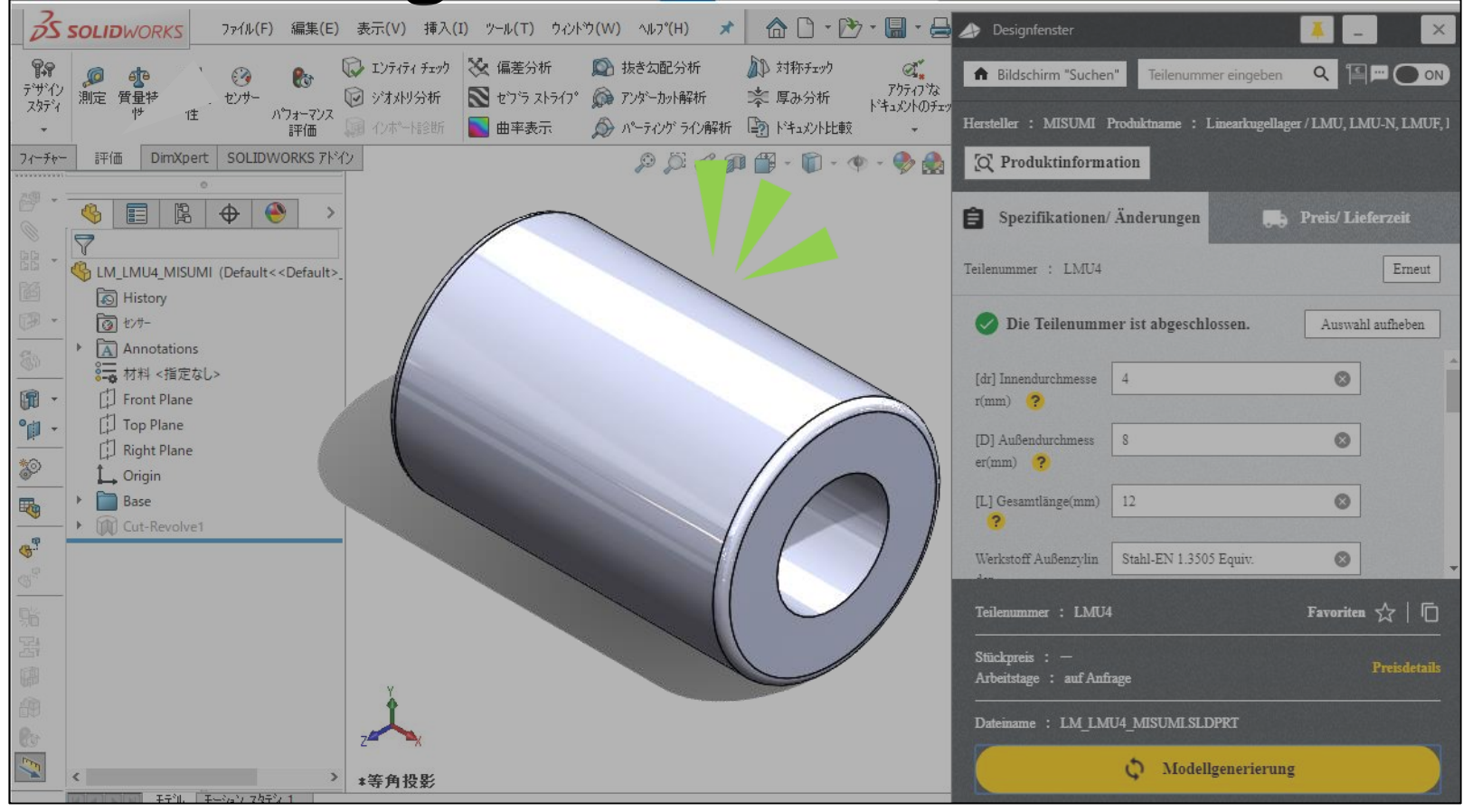